# Google Android Phone 作業系統,應用軟體的安裝與操作

<u> 系統需求:</u>

行動裝置平台:Google Android 2.1 System。 行動裝置須支援網路(GPRS/3G/Wifi…等)。 為了使行動裝置(如:手機、PDA)能夠遠端登入 DVR 監看即時畫面, 請依照下列步驟安裝應用軟體:

PS. 在安裝軟體之前請確認您的手機有連結到 Internet

### 步驟 1. 開啟 Market

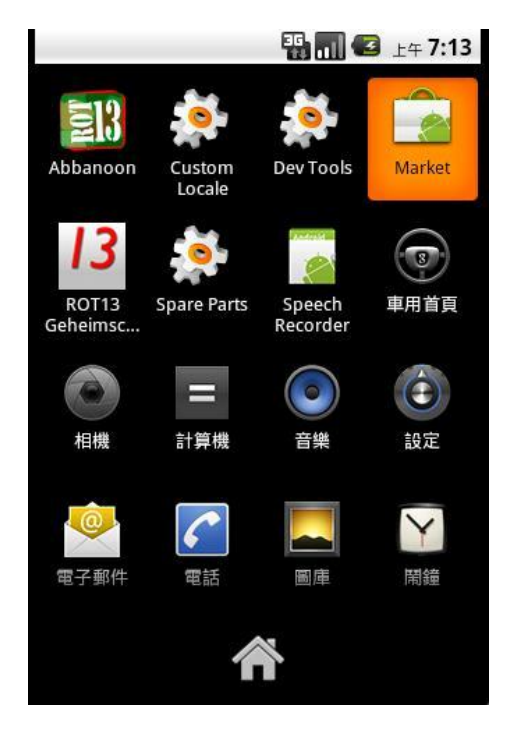

. 步驟 2 若是手機尚未擁有 Google 帳號,請依以下步驟新增。

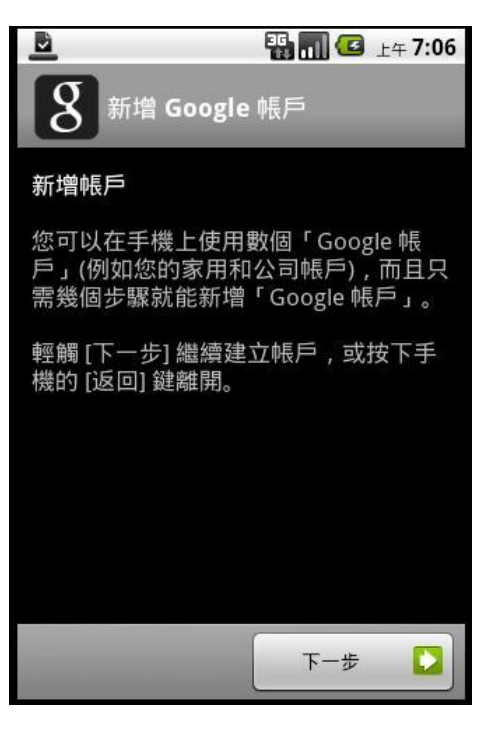

|            |            | ¶. 🛛 🔁 | 上午 <b>7:07</b> |
|------------|------------|--------|----------------|
| <b>8</b> 新 | 增 Google   | 帳戶     |                |
| 還沒有「(      | ioogle 帳戶  | 」嗎?    |                |
| 建          | 立          |        |                |
| 已經有「の      | ioogle 帳戶, | 」了嗎?   |                |
| 登          | λ          |        |                |
|            |            |        |                |
|            |            |        |                |
|            |            |        |                |
|            |            |        |                |
|            | s n        |        |                |
|            |            |        |                |

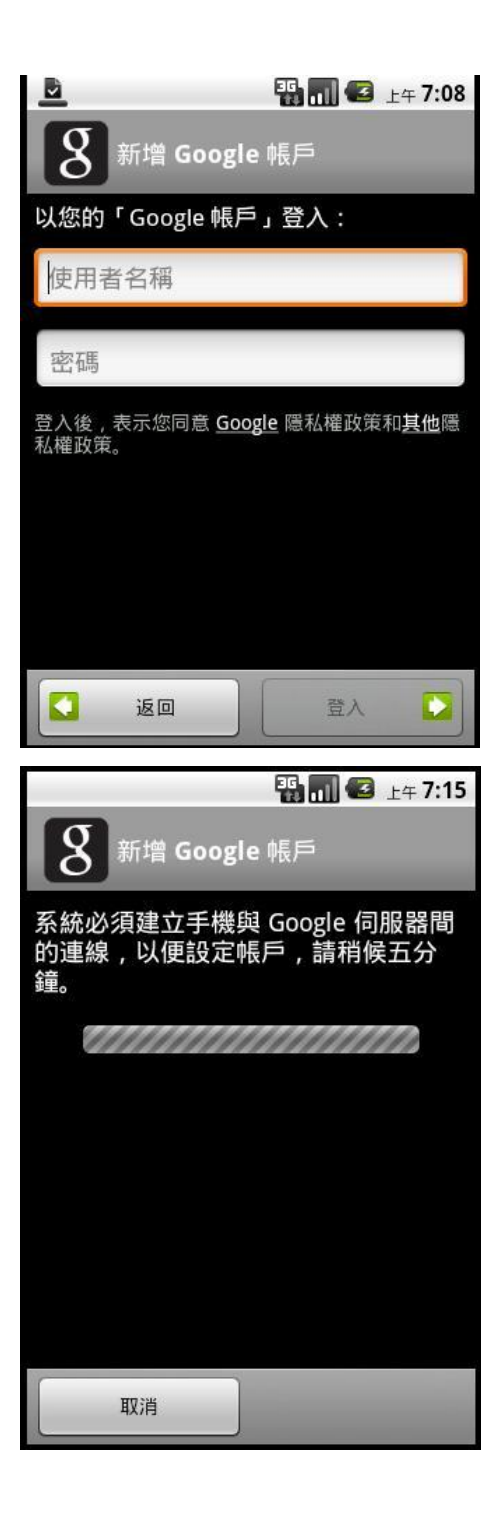

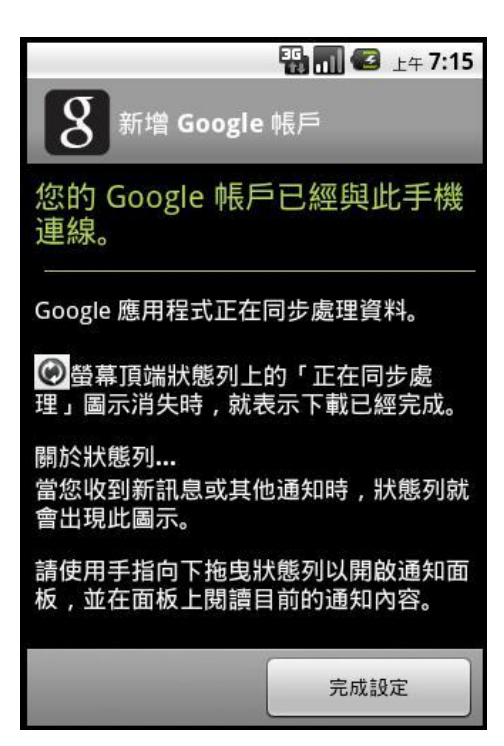

步驟 3. 第一次進入 Android market 會出現以下畫面,請選擇「接受」。

|                                                                                                    | 30 m 🖸 上午 7:28                                                                                                    |
|----------------------------------------------------------------------------------------------------|----------------------------------------------------------------------------------------------------|
| Android Market 服務條                                                                                                    | 钦                                                                                                    |
| Android Market 服務                                                                                                    | 系條款                                                                                                    |
| 1. 簡介                                                                                                    |                                                                                                    |
| 1.1 Android Market (<br>Google Inc. 所擁有與結<br>Android Market 的同時<br>雙方同意之法律協議的<br>包括《Google 服務條款<br>www.google.com/acco<br>「Android Market 服務<br>款」)。此外,當您使用<br>遵循「Android Market<br>於 http://www.google.d<br>android/market.policie<br>議與政策發生衝突,應<br>採用「Android Market<br>「Android Market 商務<br>《Google 服務條款》。 | i稱「Market」) 是由<br>2誉。在您使用<br>5,將受到您與 Google<br>規範;該等法律協議<br>2%(位於 http://<br>unts/TOS)以及此處的<br>5條款」(合稱「本條<br>「Market」時,必須<br>商務與計畫政策」(位<br>com/intl/zh_tw/mobile/<br>es.html)。如果該等協<br>視衝突的程度,依序<br>服務條款」、<br>3與計畫政策」和 |
| 1.2 您可以透過 Android<br>Android 行動裝置 (簡和<br>與下載「產品」(「產品                                                                                                    | d Market , 為您的<br>爯「裝置」) 瀏覽、搜尋<br>5」的定義為資料檔                                                                                                    |
| 接受                                                                                                    | 拒絕                                                                                                    |

步驟 4. 請輸入軟體名稱做搜尋。

|              |                       | AB 🖻     | 5 📶 🕝     | 6:37 ам  |
|--------------|-----------------------|----------|-----------|----------|
|              | iwatch                | Ì        | 1         | 9        |
| Apj          | os                    | Games    | Dow       | nloads   |
|              |                       |          |           |          |
| iwate        | ch                    | Iw       | atch      |          |
| IWA          | ТСН                   |          |           |          |
| ŋ            | . @<br>1              | ABC<br>2 | DEF<br>3  | X<br>DEL |
| 0            | GHI<br>4              | JKL<br>5 | MNO<br>6  | •        |
| 記号           | PQRS<br>7             | TUV<br>8 | WXYZ<br>9 | 1        |
| 文字<br>あA1    | A⇔a                   | 0        |           | る。       |
|              |                       | E        | 5 📶 🕝     | 6:52 ам  |
|              | 58                    | arch     | 0         | Q        |
| 1 result f   | or " iWate            | ch "     |           |          |
| WATCH<br>DVR | Watch D<br>Drbit Huan | 9<br>g   |           | FREE     |
|              |                       |          |           |          |
|              |                       |          |           |          |
|              |                       |          |           |          |
|              |                       |          |           |          |
|              |                       |          |           |          |
|              |                       |          |           |          |
|              |                       |          |           |          |

# 步驟 5. 選取 iWatch DVR 後,按下「安裝」

| iWatch DVR                                                    | いしょう (ビロット 1:02)<br>Free |
|---------------------------------------------------------------|--------------------------|
| About                                                         | Comments                 |
| My review<br>Rate it !                                        | *                        |
| Description                                                   |                          |
| remote to DVR<br>Version 1.0 582KB<br><50 downloads 0 ratings | in line i                |
| Insta                                                         | all                      |

步驟 5. 拉下狀態列,可看見正在下載及安裝的資訊。

| October 13, 2010 | 🚯 📶 🛃 6:53 ам |
|------------------|---------------|
| Android          |               |
| Ongoing          |               |
| 🕹 iWatch DVR     |               |
| 91111111         | 1111111111    |
|                  |               |
|                  |               |
|                  |               |
|                  |               |
|                  |               |
|                  |               |
|                  |               |
|                  |               |
|                  |               |
|                  | 2002          |

步驟 6. 顯示安裝成功,程式已安裝至手機上。

| October 13, 2010                         | 🔛 📶 🛃 6:54 ам |
|------------------------------------------|---------------|
| Android                                  | Clear         |
| Notifications                            |               |
| <b>Watch DVR</b> Successfully installed. | 6:53 AM       |
|                                          |               |
|                                          |               |
|                                          |               |
|                                          |               |
|                                          |               |
|                                          | E             |

# 步驟 7.

首次點擊啟動 iWatch DVR, 會出現預設 dvr1

| 編輯   | 新增 |
|------|----|
| dvr1 |    |
|      |    |
|      |    |
|      |    |
|      |    |
|      |    |
|      |    |
|      |    |
|      |    |
|      |    |

按下編輯鍵, 當變成灰色時, 就可以輸入相關設定值

| 編輯   | 新增 |
|------|----|
| dvr1 |    |
|      |    |
|      |    |
|      |    |
|      |    |
|      |    |
|      |    |
|      |    |
|      |    |
|      |    |

輸入 DVR 名稱, IP 地址, 連接埠, 帳號, 密碼

| dvr: | dvr1          |               |
|------|---------------|---------------|
| 網址:  | 192.168.1.167 |               |
| 連接埠: | 80            |               |
| 帳號:  | admin         |               |
| 密碼:  | •••••         |               |
|      | jpeg          | <b>e</b> h264 |
|      |               |               |
|      |               |               |
| Ě    | =& ,=         |               |
| 儲存   | 清除 取消         | 刪除            |

下方功能鍵:

JPEG / H264:影像格式選項

- 儲存:儲存 DVR 設定
- **清除**:清除 DVR 設定
- 取消: 取消回復到重設狀態
- **刪除**:刪除 DVR 連結

## 步驟 9.

按下新增鍵,新增新的 DVR 地址與設定

| 編輯   | 新增 |  |
|------|----|--|
| dvr1 |    |  |
|      |    |  |
|      |    |  |
|      |    |  |
|      |    |  |
|      |    |  |
|      |    |  |
|      |    |  |
|      |    |  |
|      |    |  |

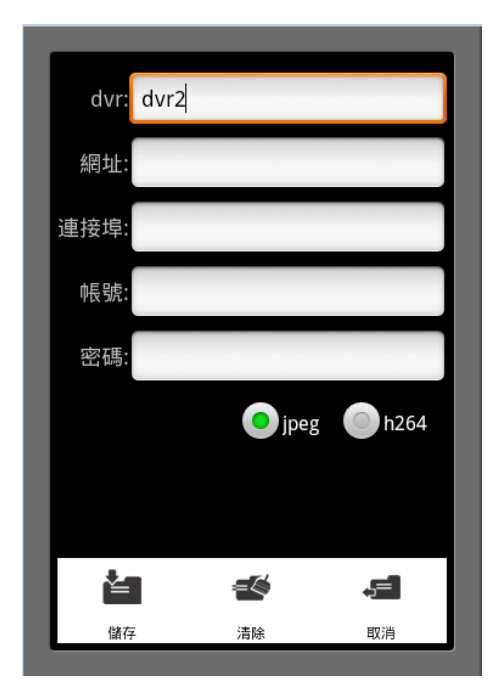

步驟 10.

完成輸入之後,點擊編輯鍵,回復白色回到 DVR 選單準備聯結狀態

| 編輯                           | 新增 |
|------------------------------|----|
| <b>dvr1</b><br>192.168.1.167 |    |
| <b>dvr2</b><br>192.168.1.137 |    |
|                              |    |
|                              |    |
|                              |    |
|                              |    |
|                              |    |

# 步驟 11. 點選一個 DVR 連結

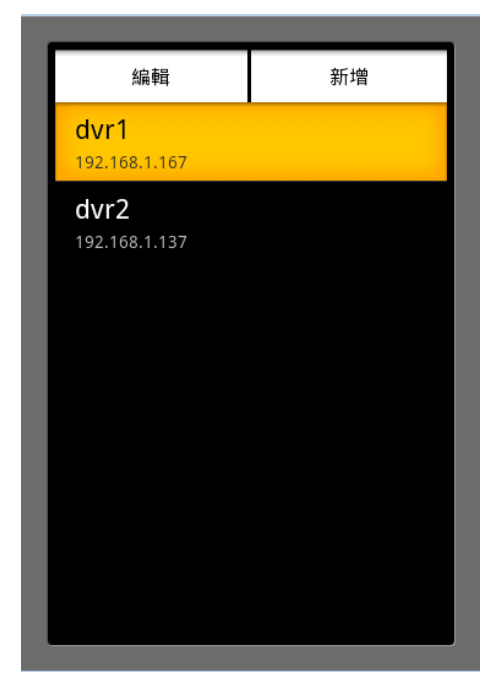

## 開始連結

若影像模式選擇 H.264, 需花較長時間, 請耐心等待

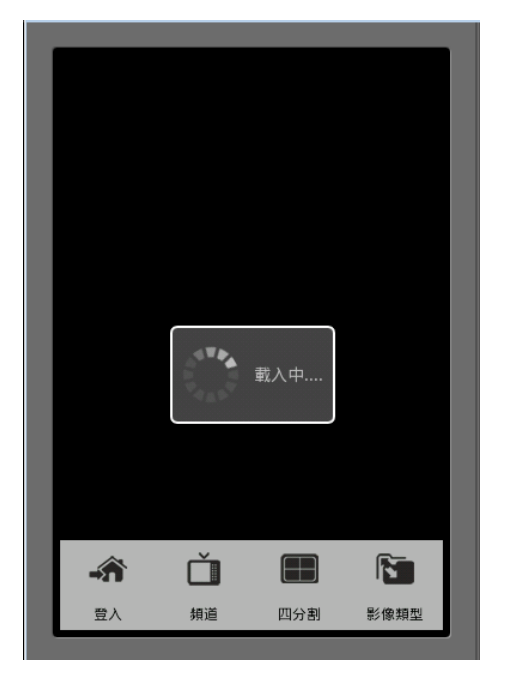

右下方功能鍵顯示出現在影像格式 (H.264 或 JPEG)

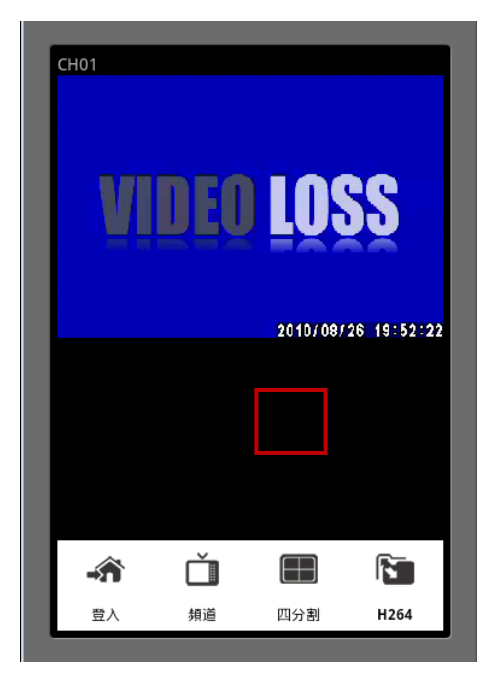

點擊此鍵則會轉換為另一種影像格式

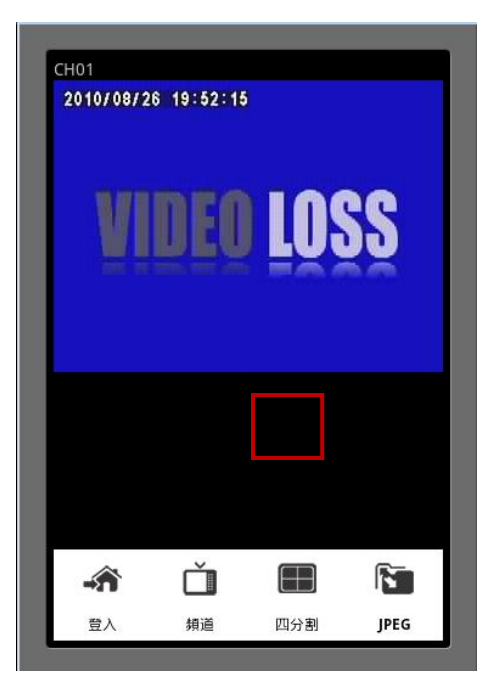

點選頻道功能鍵 🍎 可以選取你要的頻道

| CH<br>2 | 101<br>010/08/26 20:04:55<br><b>○ 頻道</b> |
|---------|------------------------------------------|
|         | CH01                                     |
|         | СН02                                     |
|         | СН03                                     |
|         | СН04                                     |
|         | СН05                                     |
|         | CH06                                     |

點選四分割功能鍵 🎟 瀏覽, 只支援 JPEG 影像格式.

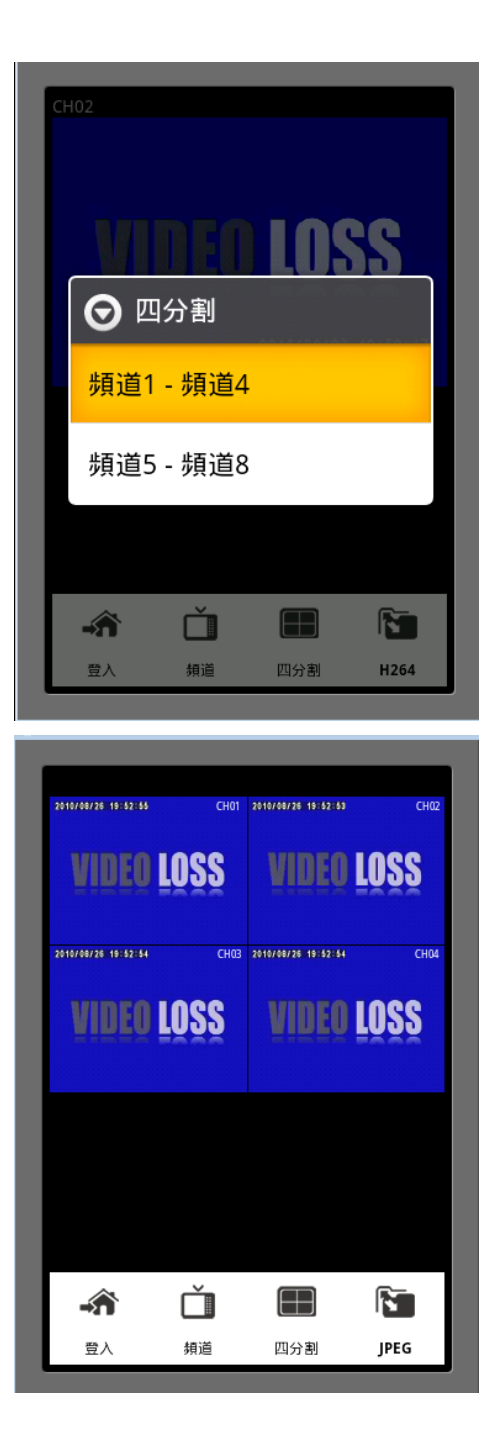

點選登入鍵,則回到 DVR 預備連結選單頁面

| 新增 |
|----|
|    |
|    |
|    |
|    |
|    |
|    |
|    |
|    |

手機橫向瀏覽四分割時,功能鍵預設隱藏

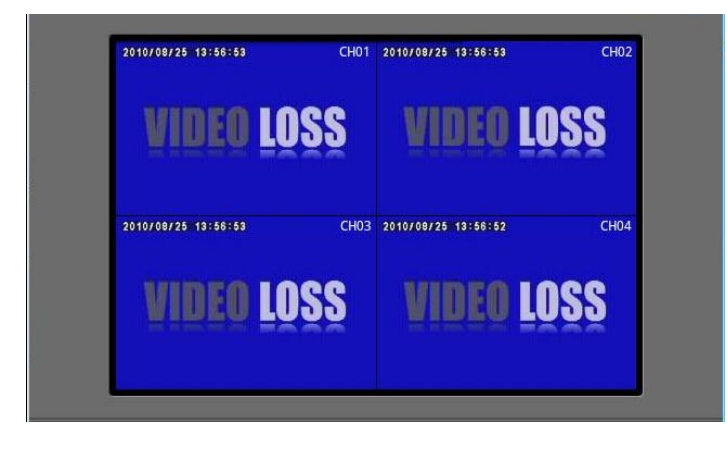

點擊螢幕, 功能鍵出現, 再點選一次功能鍵自動隱藏

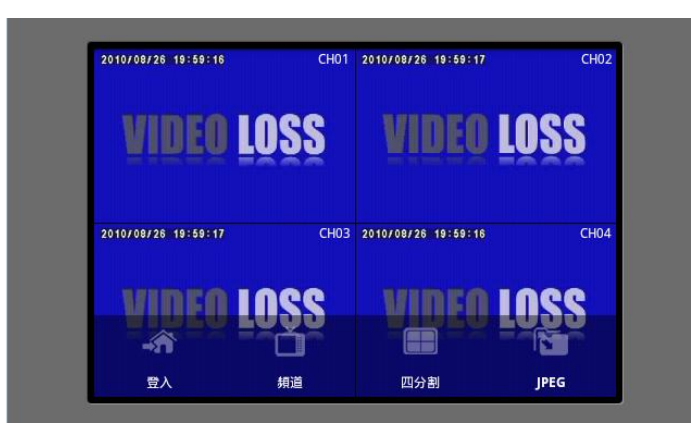